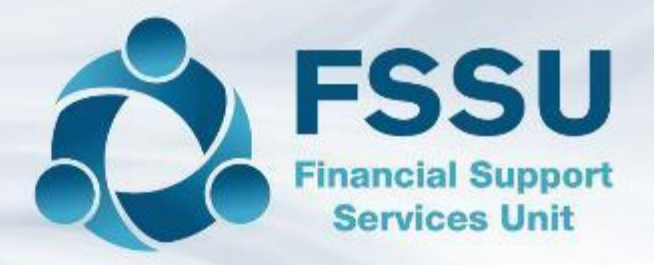

# Sage 50 Training Video

# An introduction to Sage 50cloud Accounts for new users

FSSU On demand Sage 50 training videos

See www.fssu.ie

Presenter: Breda Murphy(FSSU Post Primary)

# FSSU on demand Upcoming Sage 50 Training videos

| Training Video name                                             | Brief description of video content                                                                                                   |  |  |  |
|-----------------------------------------------------------------|----------------------------------------------------------------------------------------------------|--|--|--|
| Sage 50cloud Accounts for new users                             | Overview of school accounts preparation, managing the Sage<br>software & a basic introduction to using the Bank & Nominal<br>modules |  |  |  |
| Video demonstrating the recording of receipts and payments      | Recording Bank receipts, payments , bank reconciliation & running reports in Sage 50                                                 |  |  |  |
| Standardising the Chart of Accounts in Sage 50                  | Adding and amending codes to the Chart of Accounts                                                                                   |  |  |  |
| Recording the Library Books Capital Grant in Sage 50            | Setting up the new codes, recording the transactions & accounting for the unspent element at Year end                                |  |  |  |
| Preparing for the Year end August 2022                          | Available live on Sept                                                                                                    |  |  |  |
| Running the Year end in Sage 50                                 | Available live in Oct                                                                                                    |  |  |  |
| Importing the budget into Sage 50 after the Aug Year end is run | Importing the budget by copying and pasting figures in from the original Budget preparation excel file                               |  |  |  |

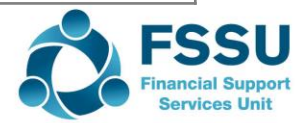

# An introduction to Sage 50cloud accounts for new users

Topics covered in this video include

- Overview of school book-keeping using Sage 50
- Overview on managing the Sage 50 software
- The importance of the FSSU Chart of Accounts
- The basics of getting started with the Bank & Nominal Module

The follow up video will be a demonstration of using the Nominal & Bank Module Sage 50

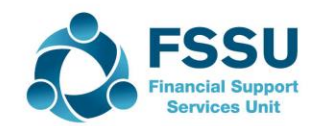

# Introduction to Sage 50cloud Accounts

### Learning Objectives of this training video

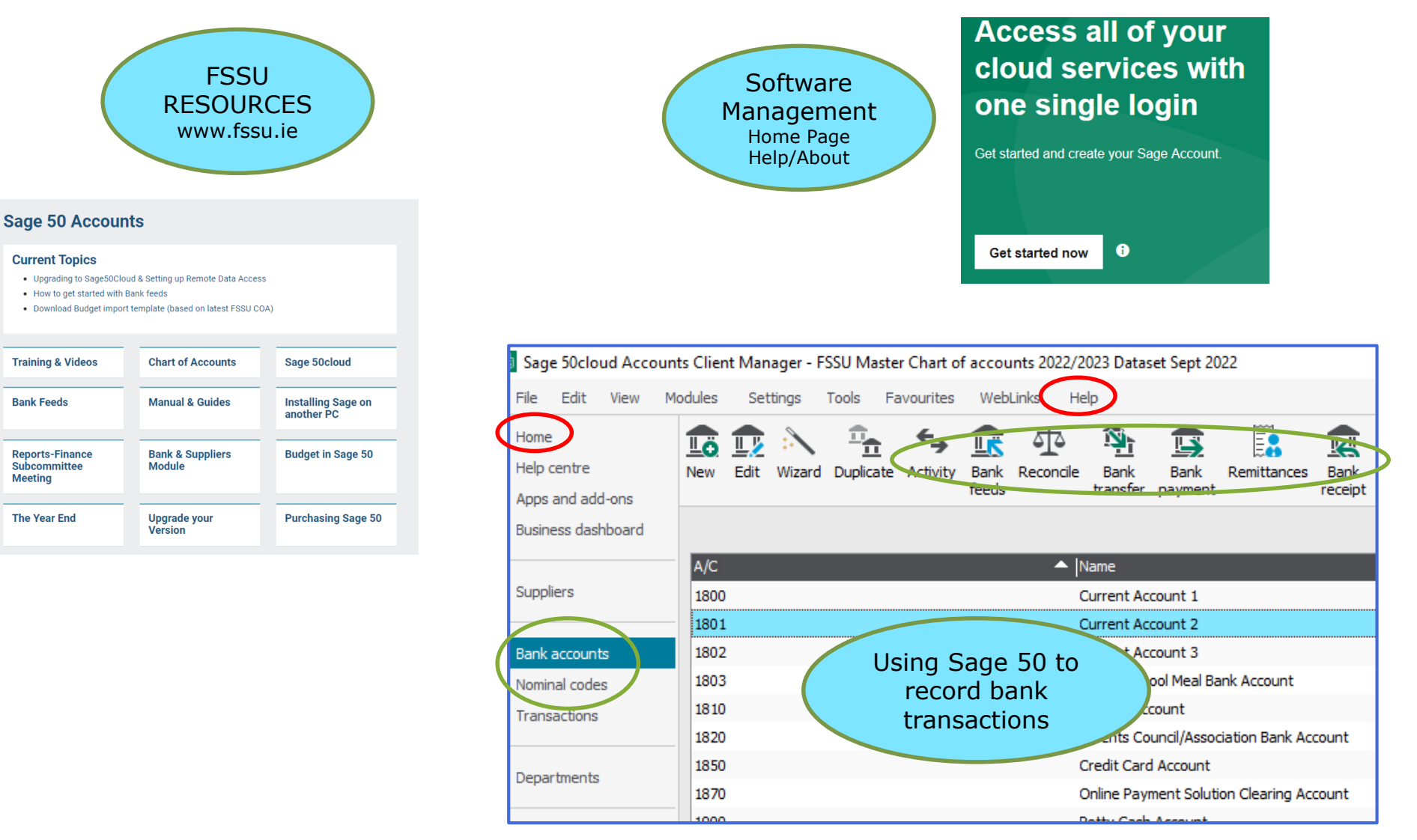

# Available Training Resources and Support www.fssu.ie

- 1. Sage 50 manual
- 2. Regular FSSU Guidelines
- 3. New Guide available on preparing month end reports
- 4. A library of On demand Sage 50 training videos which will be made available on our website.

If there is a particular topic that you would like covered in our Sage 50 video section please email <u>info@fssu.ie</u> with the request Guide on Preparing Month End Reports & Supporting Documents

#### Contents

| Introduction                                                            | 2  |
|-------------------------------------------------------------------------|----|
| Step 1: Preparation before inputting information to the accounts system | 2  |
| Step 2: Recording accounts information in the accounts package          | 3  |
| Step 3: Review the financial reports for reasonableness and accuracy    | 3  |
| Step 4: Generate and print/save final reports                           | 18 |
| Appendix 1: Monthly Accounts/Reporting Checklist                        | 23 |
| Appendix 2: Ring Fenced Grants                                          | 27 |
| Appendix 3: School Generated Income                                     | 29 |
|                                                                         |    |

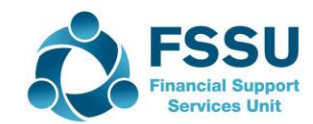

### School accounts preparation Using Sage 50

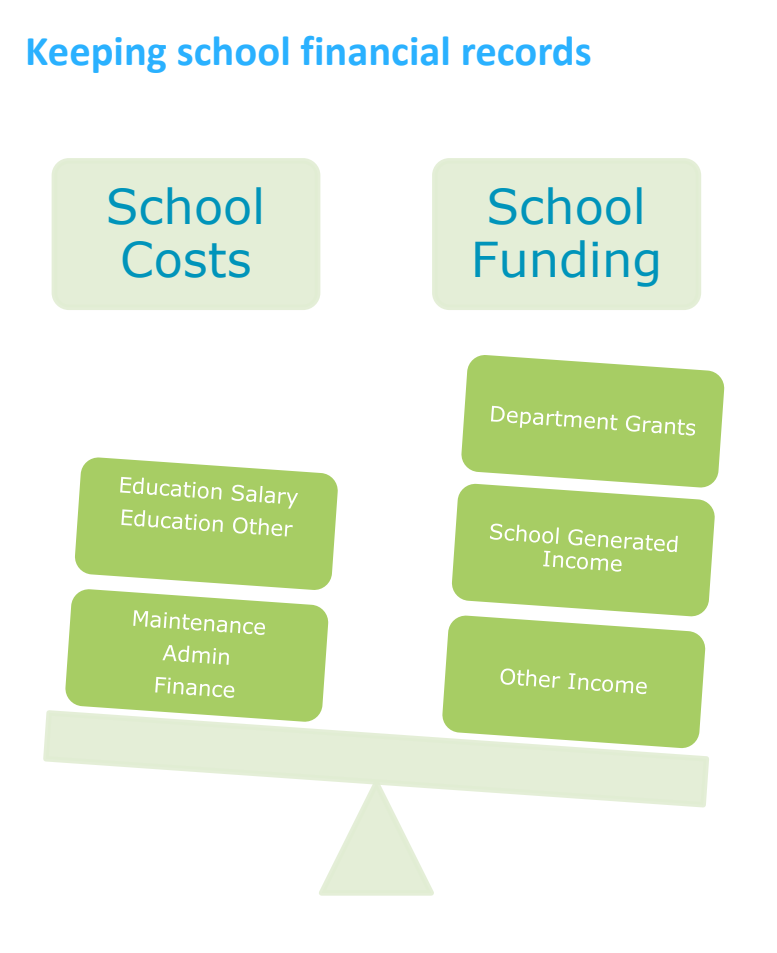

# Sage 50 Accounts package – Robust & Efficient

#### **Nominal Module**

- Chart of Accounts Have a copy at hand
- BOM Reports I&E / B Sheet
- Nominal activity report

#### Bank Module – Looks after the Dr & Cr

- Bank receipts
- Bank Payments
- Bank Transfers
- Bank Reconciliations for accuracy
- Reports for review > Activity

#### Monthly reporting to the Board

- Timeline
- File a copy of final reports monthly

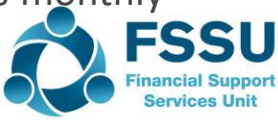

# Sage 50cloud Accounts – Hybrid cloud system

- Desktop Software package
- Remote data access Data on cloud and can be accessed by authorized personnel remotely where the Sage is downloaded on the PC/laptop
  - ✓ Each user with a valid licence can access and update sage as set up by the administrator
- Important to keep the version of Sage updated across all the relevant PC's
- Retain account information and passwords securely
  - ✓ Sage account Number
  - ✓ Serial Number & Activation code
  - ✓ User login & Password
  - ✓ My sage email & password
  - ✓ Passphrase for access to data on the cloud

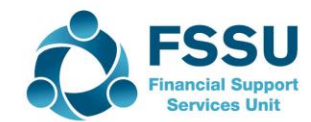

### Hard copy of FSSU Chart of Accounts Helps to understand the link to the BOM Reports

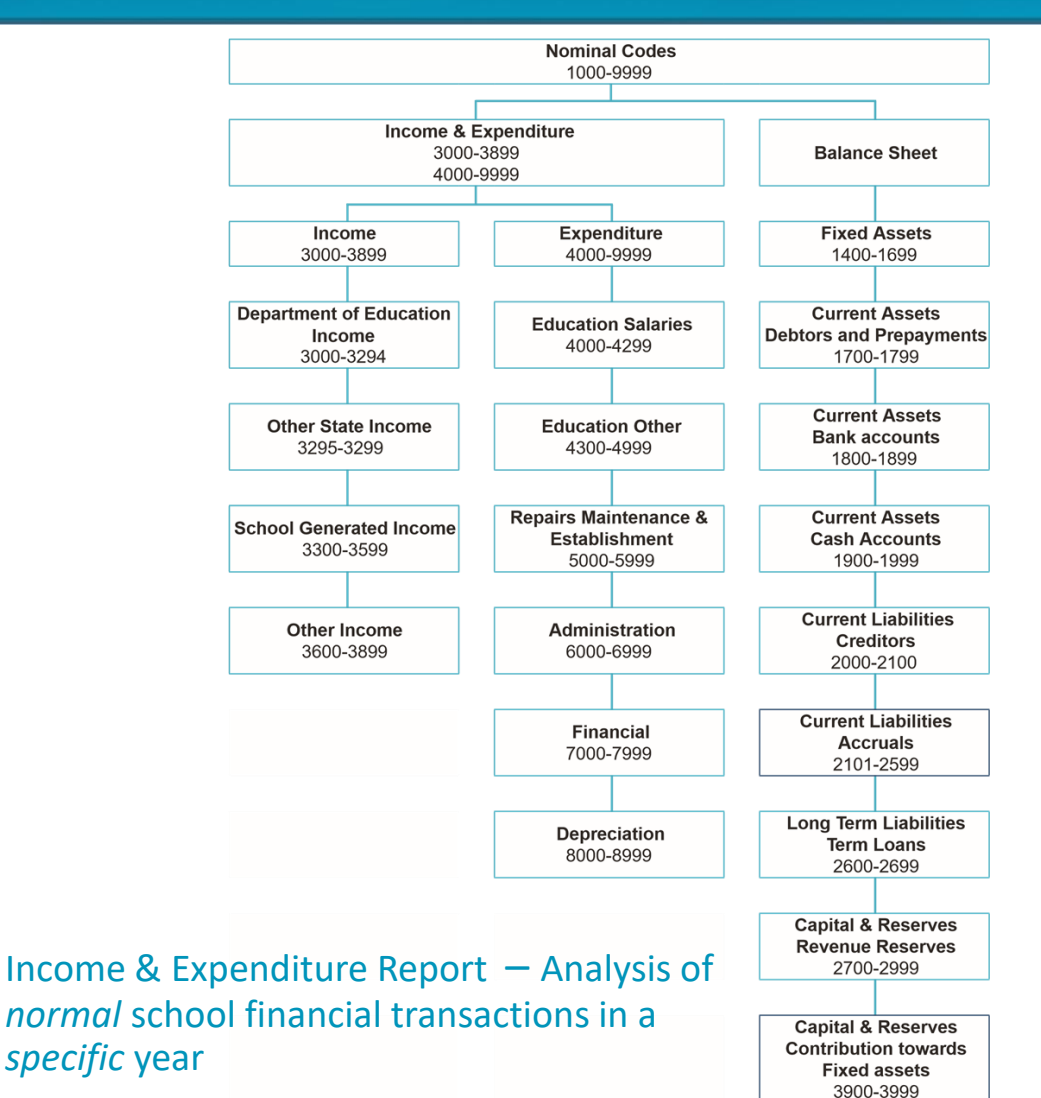

•

This is the engine of the accounts preparation in Sage 50. When you understand how the codes are set out, the accounts task will be much easier.

Keep a copy at hand when coding for sage 50

See how it is set out under the headings

See back page of this document

Balance Sheet – *Cumulative statement of affairs* 

Assets / Liabilities / Capital Grants / Retained Profits

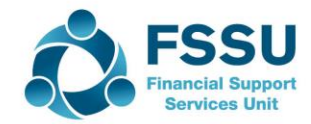

### FSSU Chart of Accounts & The Bank Module

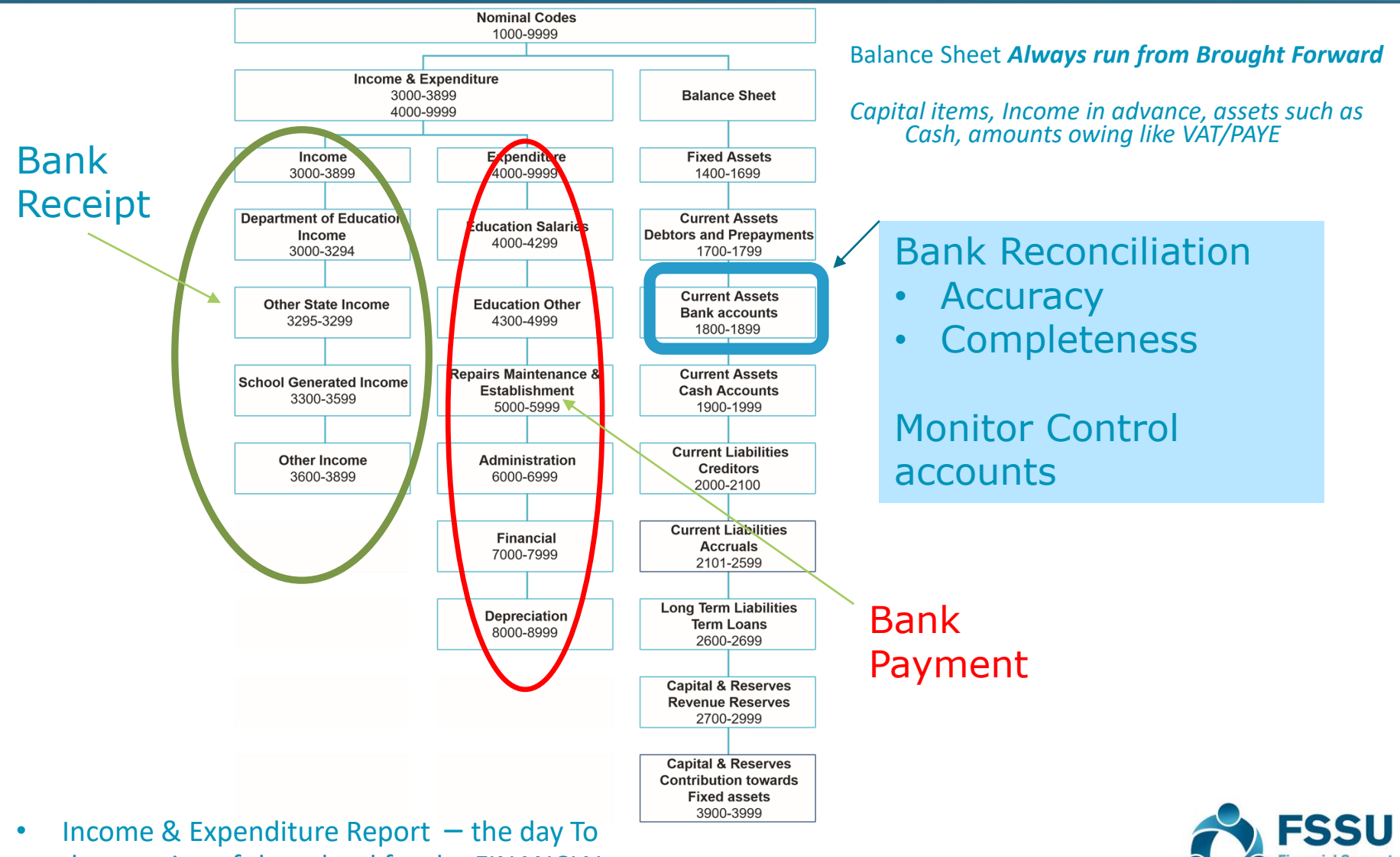

 Income & Expenditure Report — the day Io day running of the school for the FINANCIAL YEAR

### VSS School Accounts - Quick Reference Guide

#### Traditional updating v Using Bank FEEDS Module

Have A checklist relevant to the school Take the tasks in the FSSU Guide piece by piece Do the ordinary things well

<u>Preparation for inputting to Sage – Gather all supporting paperwork</u> <u>List is for schools that use suppliers ledger</u>

Record all receipts fully and intact / Prenumbered receipt dockets / Adequate detail / Assign Nominal code in the 3000 - 3850 Purchase Invoices / Matched and approved / assign nominal cost code (4000 – 7800) Creditor payments / Record cheques in sequence / Match payments against invoices Non-creditor payments / Check bank statements online for direct debits/Code Run payroll cost report for every payroll run/ Code / Prepare Journal

#### **Recording Accounts information in Sage – Suggested Timeline**

#### Update Sage Daily / Weekly:

Record all receipts in Sage Record all cheque payments in sequence Print bank statements from Online Banking Review bank statements and record direct debits and credits in Sage Record weekly payroll journal if applicable

#### **Monthly Sage tasks**

Print all Bank Statements for the full month Reconcile all bank accounts Run and review the Bank reconciliation reports Record Petty cash payments Record Visa Bill Record monthly payroll journal (if not done on a weekly basis) Run and review all monthly reports (to be printed monthly regardless of BOM meeting or not)

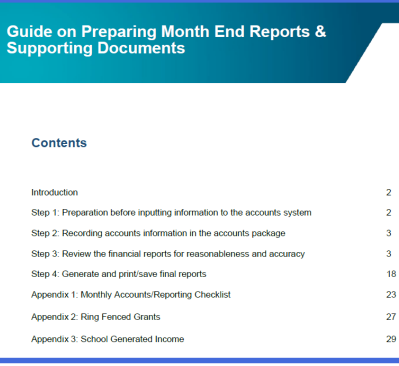

Bank Feeds
Download bank
statement
& reconcile
throughout the
month
Timely & efficient

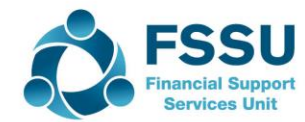

Sage 50 school accounts should reflect all the financial transactions of the school

All monies in & out for all School Bank Accounts

Overview & demo for the Bank Module

# Financial Year 2021/2022 Sample Bank Statement at 03/09/2021

| Date       | Detail      | Debit<br>Expense | Credit<br>(Income) | Balance |
|------------|-------------|------------------|--------------------|---------|
| 01/09/2021 | DEIS        |                  | 50,000             | 50,000  |
| 01/09/2021 | DEIS        |                  | 6,000              | 56,000  |
| 01/09/2021 | ATM         |                  | 2,500              | 58,500  |
| 01/09/2021 | DEIS        |                  | 10,000             | 68,500  |
| 01/09/2021 | Datapac     | 6,000            |                    | 62,500  |
| 01/09/2021 | Viking      | 500              |                    | 62,000  |
| 03/09/2021 | Bank Charge | 20               |                    | 61,980  |

- Prepare to record in Sage 50
  - Supporting paperwork & COA
  - Relevant Financial Year?
  - Day to day or capital?
  - Nominal code?
  - Department?
  - Cheques must be entered in sequence

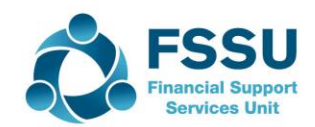

School Income nominal codes for day to day running of school

**Chart of Accounts – School Income** 

SCHOOL INCOME

**3000-3294** Department of Education Grants

3295-3299 Other State Income

3300-3599 School Generated Income

3600-3899 Other Income

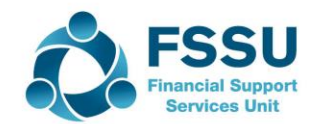

### Bank Receipts – Preparing to record in Sage 50

| Date       | Detail                | Amount | Nominal Code<br>Dept No | Reference<br>Lod Doc no | Lodgement<br>Ref |
|------------|-----------------------|--------|-------------------------|-------------------------|------------------|
| 01/09/2021 | Ukraine<br>Collection | 400    | 3852                    |                         | 101              |
|            | TY Receipts           | 800    | 3310                    |                         | 101              |
|            | After school<br>study | 1,300  | 3490                    |                         | 101              |
|            |                       | 2,500  |                         |                         | 2,500            |
|            |                       |        |                         |                         |                  |
| 02/09/2021 | DEIS<br>(CAPITATION)  | 50,000 | 3010                    |                         | 50,000           |
| 03/09/2021 | DEIS<br>Digital Grant | 10,000 | 3921<br>Create a dept   |                         | 10,000           |
|            |                       |        |                         |                         |                  |
| 03/09/2021 | DEIS<br>(SSSF Grant)  | 6,000  | 3050                    |                         | 6,000            |

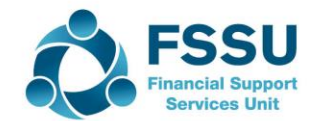

### Use of departments in Sage 50

- Regular day to day income and expenditure will be set against the default department 0, the likes of the capitation grant will have the default option because it is used to cover a wide range of regular school costs
- A new department should be created where the school needs to monitor the expenditure of a particular type of grant or income across a range of different expense headings.

Examples of where the school must monitor the expenditure include:

- ✓ Capital building or equipment grants
- ✓ Minor Works Grant
- ✓ ICT Grant
- ✓ Covid Grants
- ✓ Digital Grant
- A school can add a department where it needs to monitor the expenditure of a particular grant or income within its own school e.g. canteen, school musical, school admin charge
- Department reporting is also useful to monitor ringfenced grants & reporting on Unspent Grants
- A department can also be used to provide a breakdown of a nominal account code:
  - Income received in advance code 2105
  - Other Subjects

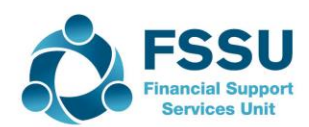

School Expense nominal codes for day to day running of school

**Chart of accounts** 

SCHOOL EXPENDITURE

**4000-4299** Education – Salaries

4300-4999 Education – Other

5000-5999 Repairs, Maintenance

6000-6999 Administration

7000-7999 Finance

8000-8999 Depreciation

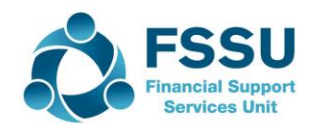

# Non Capital ICT – Income & Expenditure Account

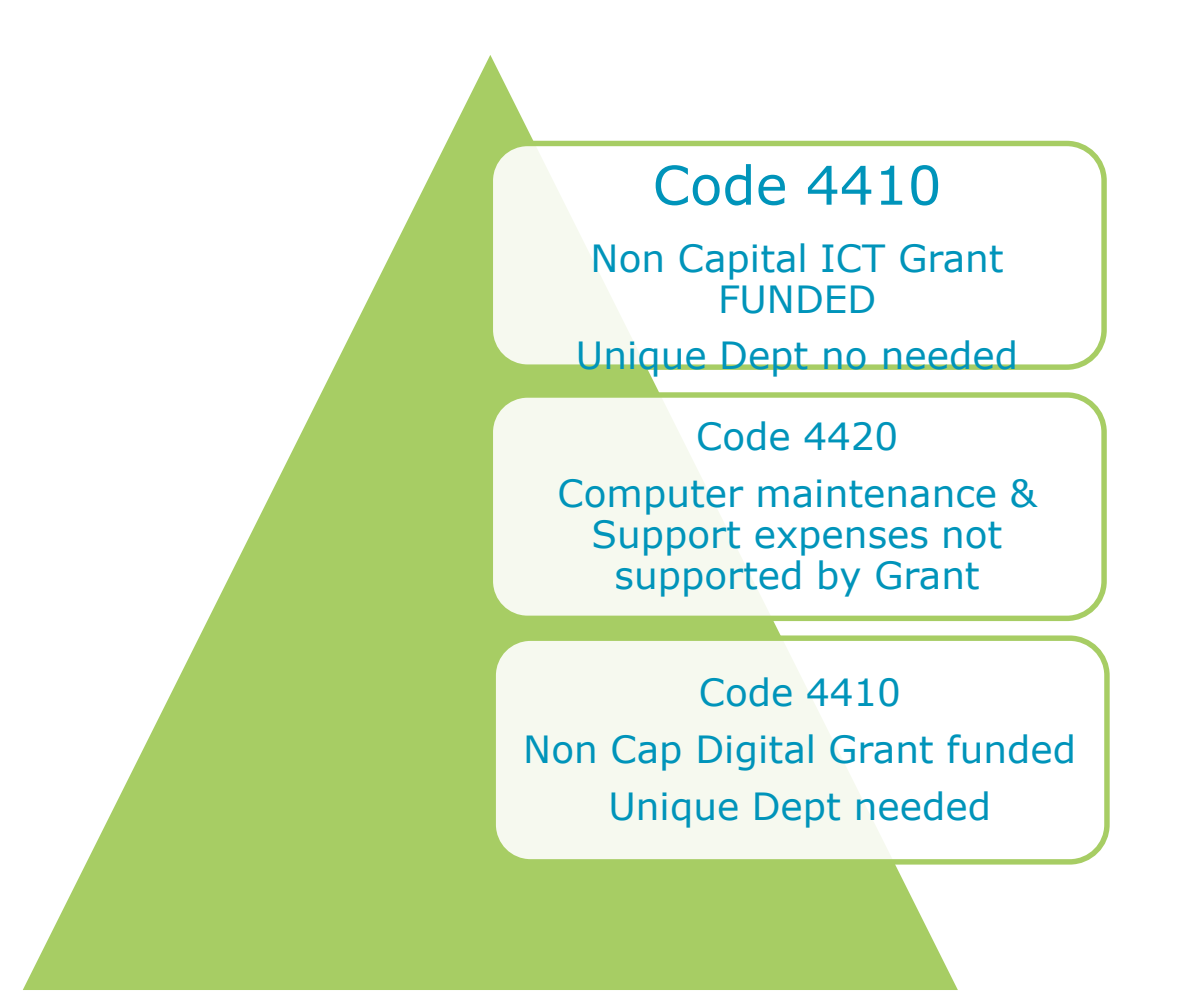

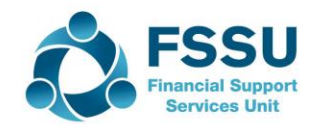

### Bank Payments – Preparing to record in Sage 50

| Date       | Detail                        | Amount | Nominal Code<br>Dept  | Reference<br>Unique    | Bank<br>Statement    |
|------------|-------------------------------|--------|-----------------------|------------------------|----------------------|
| 01/09/2021 | Datapac<br>Laptops            | 5,000  | 1461<br>Need ICT Dept | Prior to Sep 2022, the | code for ICT is 1460 |
|            | Datapac<br>Annual<br>Licences | 1,000  | 4420                  | DP                     | 6,000                |
|            |                               |        |                       |                        |                      |
| 02/09/2021 | Viking                        | 500    | 4315 (new)            | VIK                    | 500                  |
|            | Photocopying paper            |        |                       |                        |                      |
|            |                               |        |                       |                        |                      |
|            |                               |        |                       |                        |                      |
| 03/09/2021 | Bank Charge                   | 20     | 7450                  | BC                     | 20                   |

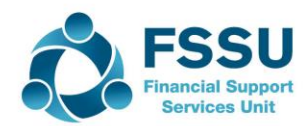

### Bank Reconciliation – Points to note

| 4월 Reconcile - 1800 ·   | - Current Accou           | nt 1                   |                            |                              |                          | -         |         | ×    |
|-------------------------|---------------------------|------------------------|----------------------------|------------------------------|--------------------------|-----------|---------|------|
| View Report re          | Bank Bank<br>Bank payment | Customer<br>receipt    | Customer Sup<br>refund ref | pplier Bank<br>fund transfer | Print list Send to Excel |           |         |      |
| Save time on bank recor | nciliation with Bank      | Feeds. <u>Find ou</u>  | <u>t more</u>              |                              |                          |           |         | ×    |
| Statement reference     | 1800 2021-09-30           | 01 🖍                   | End date 30                | /09/2021 📅                   | End balance              |           | 61980.  | 00 📅 |
| Un-matched transaction  | ıs                        |                        |                            |                              |                          |           |         |      |
| Date 🔺                  | No. Reference             | e Details              |                            | Payments                     | Receipts                 |           | Find    |      |
|                         |                           |                        |                            |                              |                          |           | Swap    | ,    |
|                         |                           |                        |                            |                              |                          |           |         |      |
|                         |                           |                        |                            |                              |                          |           | Clear   |      |
|                         |                           |                        |                            |                              |                          |           |         |      |
|                         |                           |                        |                            |                              |                          |           |         |      |
|                         |                           |                        |                            |                              |                          |           |         |      |
|                         |                           |                        |                            |                              |                          |           |         | 0.00 |
|                         |                           |                        |                            |                              |                          |           |         |      |
| <                       |                           |                        |                            |                              | >                        |           | Match : | >>   |
| Date   N                | o.  Reference   [         | etails                 | Payme                      | ents Recei                   | pts   Balance            |           | << Unma | atch |
|                         | O/Bal L                   | ast reconciled balance | 2                          |                              | 0.00                     |           |         | 0.00 |
| 01/09/2021              | 1 DEIS 1 D                | E Cap Grant Sept 202   | 21                         | 50000                        | .00 50000.00             |           |         | 0.00 |
| 01/09/2021              | 2 DEIS 2 L                | kraine fundraising     |                            | 2500                         | .00 58500.00             |           |         |      |
| 01/09/2021              | 3 DEIS 3 a                | E Digital Grant        |                            | 10000                        | .00 68500.00             |           |         |      |
| 01/09/2021              | 7 Datapac L               | aptops ICT Funded      | 6000                       | 0.00                         | 62500.00                 | $\sim$    |         |      |
| <                       | -                         |                        |                            |                              | >                        |           |         |      |
| Matched transactions    |                           |                        |                            |                              |                          |           |         |      |
|                         |                           |                        |                            |                              |                          |           | -       |      |
| Book Balance            | Total Payments            | Total Receipts         | Г                          | Matched Balance              | e – Statement Balano     | te = Diff | erence  |      |
| 61980.00                | 6520.00                   | 68500.00               |                            | 61980.00                     | 61980.00                 |           | 0       | .00  |
|                         |                           |                        |                            |                              |                          |           | ~       |      |
|                         |                           |                        |                            | Save p                       | rogress Recor            | ncile     | Clos    | æ    |
|                         |                           |                        |                            |                              |                          | ノ         |         |      |

- Date of bank rec will dictate what appears as unreconciled
- Last reconciled balance = as per BS
- Call items in order as they appear on B Statement
- Agree bank balance as you reconcile
- Run report and review
- Zero difference > then reconcile
- Press the reconcile button when complete at month end
- Never delete a reconciled item
- Nominal coding can be amended after transaction is reconciled
- Using Bank feeds > same bank rec process

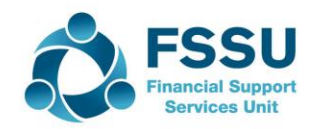

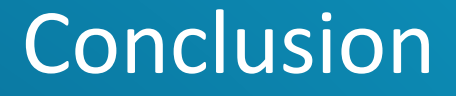

Other points worth noting

**Reporting overview** 

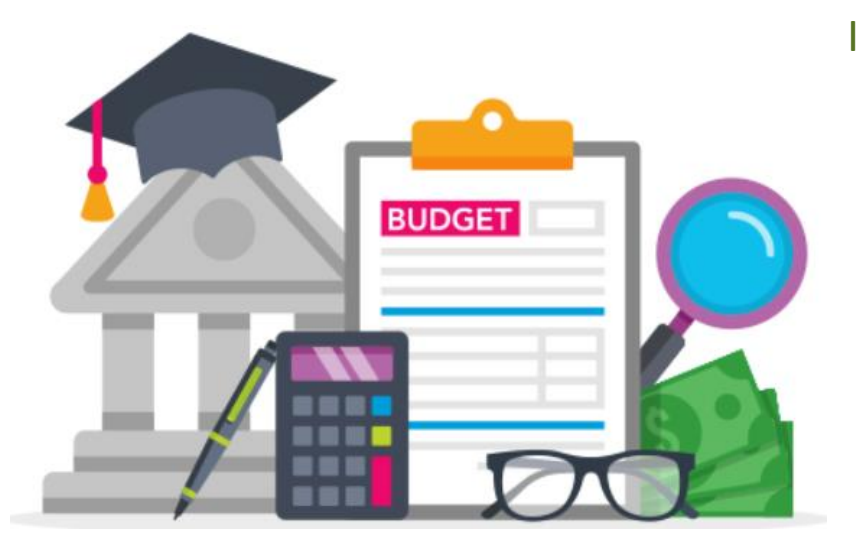

Is it for day to day running of school in the current financial year? OR

Is it long term in nature or timing?

Where is the Income sitting in the Budget?

Where was it coded in prior years?

Create a Department where appropriate

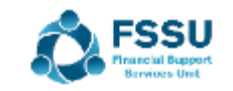

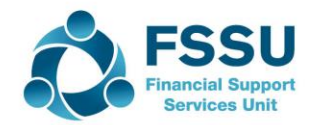

# Recording School Income received in advance for 2022/2023

#### Sage 50cloud Accounts Quick Reference Guide

Accounting for School Income Received in Advance

#### What is school income received in advance?

This is income received in the current accounting period that belongs to a future accounting year <u>e.g.</u> monies received between now and the 31<sup>st</sup> of August 2022 for the school year 2022/2023.

#### Examples of school income received in advance

- Incoming First Year Charge
- Transition Year Charge
- School Administration Charges
- Book rental Income
- Voluntary Contributions

# Record in code 2105 using Departments for each type of Income

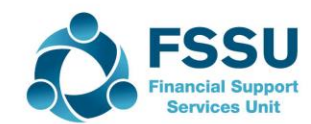

### Monthly BOM Reports – General Points

# General points to note

- >Bank reconciliation prepared for all bank accounts
- Review the nominal ledger activity report for accuracy
- Print FSSU recommended board of management reports within 10 days of the month end
- Review board of management reports with the Principal & make adjustments is necessary
- Prepare board of management reports for finance sub committee & board of management 7 distribute within 3 days of meeting

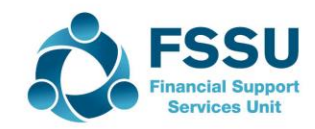

### **Final Monthly BOM Reports**

- List of Bank Balances
- Bank reconciliation reports for all bank accounts
- List of payments & receipts
- Income & expenditure account actual, budget & difference from M1 Sept – Relevant month
- Balance Sheet from B/F relevant month
- Aged supplier/creditor report at month end
- Capital Grant Project report
- List of income received in advance

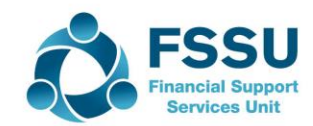

#### Nominal Ledger Department Reports are useful for monthly reporting

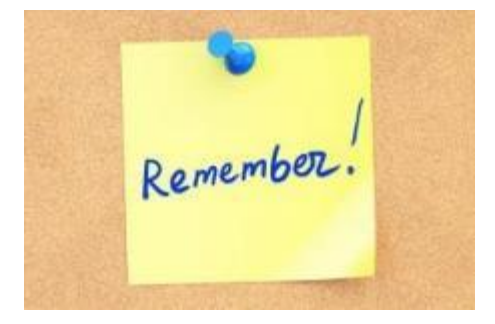

| Date:            | 23/03/2022                  | 2                        | Sage 50cloud               | New          | Users 2021/           | 2022       |
|------------------|-----------------------------|--------------------------|----------------------------|--------------|-----------------------|------------|
| Time:            | 11:48:50                    |                          | Nominal Ledge              | r Dep        | artmental A           | nalysis    |
| Nomin<br>Nomin   | al Code From<br>al Code To: | 99999999                 | Tran No<br>Tran No         | From:<br>To: | 1<br>99,999,999       |            |
| Tran D<br>Tran D | ate From:<br>ate To:        | 01/01/1980<br>31/12/2050 | Dept No<br>Dept No         | From:<br>To: | 30<br>30              |            |
| Depart           | ment Numbe                  | <u>r</u> 30              | Department Name Ho         | ome Ecor     | nomics Room - Build 8 | Fitout     |
| N/C              | <u>N/C</u>                  | Name                     |                            |              | Debits                | Credits    |
| 1420             | Capi                        | tal: Fixtures, Fitt      | ings and Equipment         |              | 26,600.00             |            |
| 1800             | Curr                        | ent Account 1            |                            |              | ,                     | 2,397.91   |
| 2172             | Othe                        | er Ringfenced Ind        | ome Unspent                |              |                       |            |
| 2260             | Reve                        | erse VAT Control         | Account                    |              |                       |            |
| 2270             | RCT                         | Control Account          |                            |              |                       |            |
| 2320             | Othe                        | er Loan                  |                            |              |                       |            |
| 3900             | DE C                        | Capital Building G       | rant Income                |              |                       | 250,700.00 |
| 3901             | Capi                        | tal Projects Fund        | raising Income             |              |                       | 3,500.00   |
| 3902             | Pare                        | nts Contribution         | to Capital Projects Income |              |                       | 7,400.00   |
| 3920             | DE F                        | ixtures, Fittings        | & Equipment Grant Income   |              |                       | 25,800.00  |
| 3940             | DE C                        | Capital Building G       | rant Expense               |              | 263,197.91            |            |
|                  |                             |                          | Total for Dept. 30         |              | 289,797.91            | 289,797.91 |

| Capita      | & Fitout                                        |         |
|-------------|-------------------------------------------------|---------|
| Capital I   | ncome                                           |         |
| 3900        | DE Capital Building Grant Income                | 250,700 |
| 3920        | DE Fixtures, Fittings & Equipment Grant Income  | 25,800  |
| 3902        | Parents Contribution to Capital Projects Income | 7,400   |
| 3901        | Capital Projects Fundraising Income             | 3,500   |
| Total Incom | ne                                              | 287,400 |
| Capital E   | xpenditure                                      |         |
| 3940        | DE Capital Building Grant Expense               | 263,198 |
| 1420        | Capital: Fixtures, Fittings and Equipment       | 26,600  |
| Total Exp   | enditure                                        | 289,798 |
| Deficit     |                                                 | -2,398  |
|             |                                                 |         |

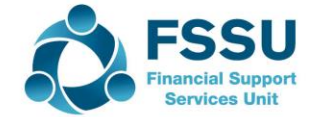

# Conclusion Sage 50 New Users – Ten things to remember

- 1. Sage is date driven / Financial Year / Year end August 2022
- 2. Familiarity with FSSU Chart of accounts > success in accounts preparation
- 3. Income & Expenditure Codes > *day to day activities > current financial year*
- 4. Capital items > greater than one years use > Balance sheet.
- 5. A Department report > capital projects > specific dedicated income
- 6. Income received in July/Aug > relating to next academic year > Balance Sheet codes
- 7. Look up Activity Screen > Amend transactions here
- 8. The bank reconciliation reports > review
- 9. Nominal Activity Report > review monthly for accuracy
- 10. Run & file The BOM reports each month
  - □ Review the BOM Income & Expenditure report
  - □ Balance sheet Monitor the balances > (tackle over the year if time pressed)

A demonstration video of recording Bank transactions in the SAGE 50 software follows

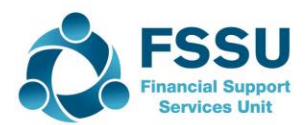

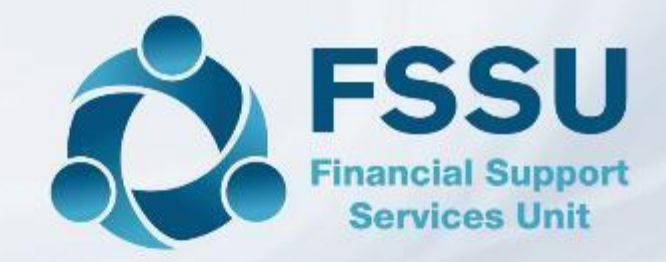

### Thank You for watching

Breda Murphy Accounts Support and Training Email: <u>bredamurphy@fssu.ie</u> Mobile: (086) 0440280 www.fssu.ie

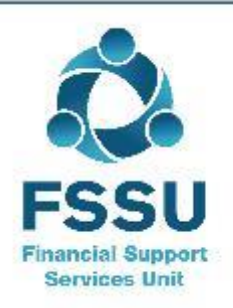

Visit our website

www.fssu.ie